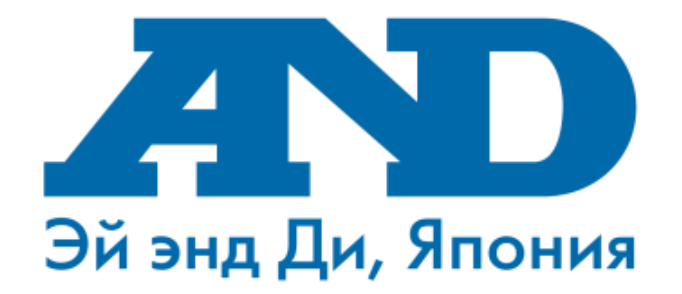

# Инструкция по подключению тонометра UA-911BT(и весов UC-911BT) к мобильному приложению MyFitnessCompanion, работе с мобильным приложением MyFitnessCompanion и порталом (для смартфонов с OC Android)

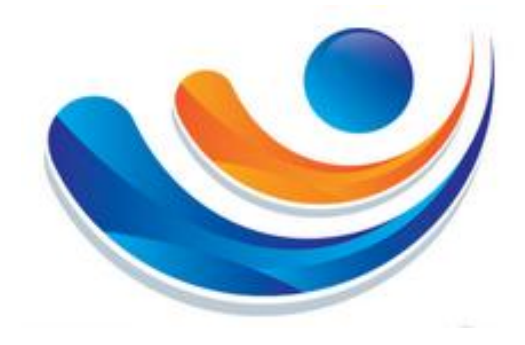

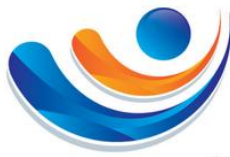

#### Содержание

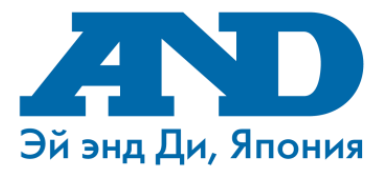

| 1. | Поиск мобильного приложения MyFitnessCompanion        |    |
|----|-------------------------------------------------------|----|
|    | в Google Play Store (Play Market)                     | 3  |
| 2. | Установка программы MyFitnessCompanion                | 4  |
| 3. | Включение Bluetooth                                   | 5  |
| 4. | Начало работы с MyFitnessCompanion                    | 6  |
| 5. | Главное окно мобильного приложения MyFitnessCompanion | 7  |
| 6. | Подключение прибора к смартфону (Тонометр UA-911BT)   | 8  |
| 7. | Результаты работы прибора и программы после измерений | 10 |
| 8. | Просмотр обучающих видео                              | 11 |
| 9. | Подключение к порталу Health Vault                    | 12 |
|    |                                                       |    |

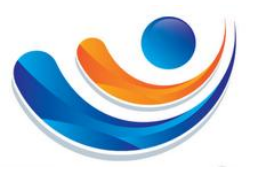

1. Поиск мобильного приложенияMyFitnessCompanionв Google Play Store (Play Market)

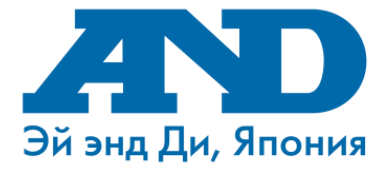

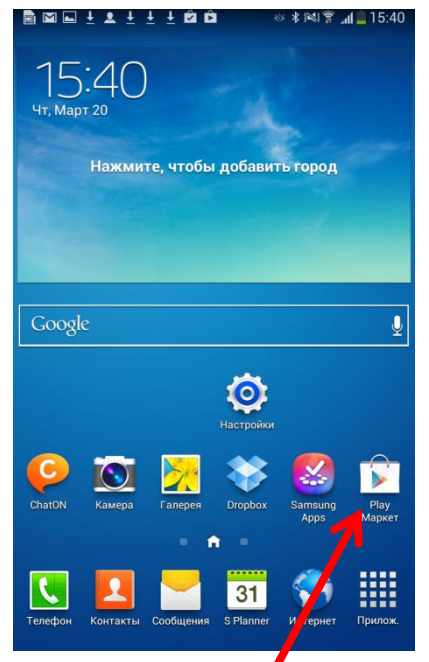

Открываем приложение Play Маркет

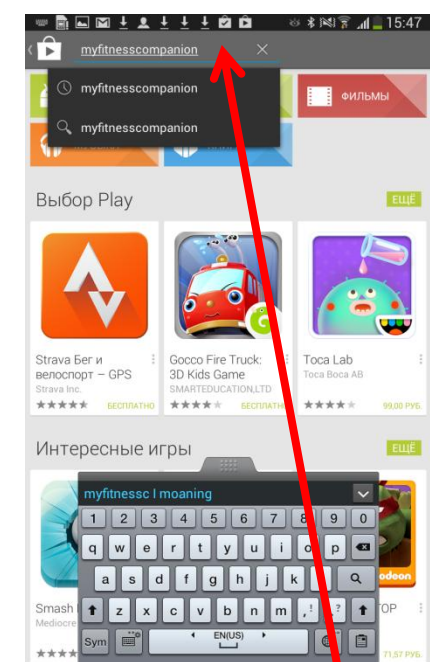

В поисковой строке набираем название программы MyFitnessCompanion

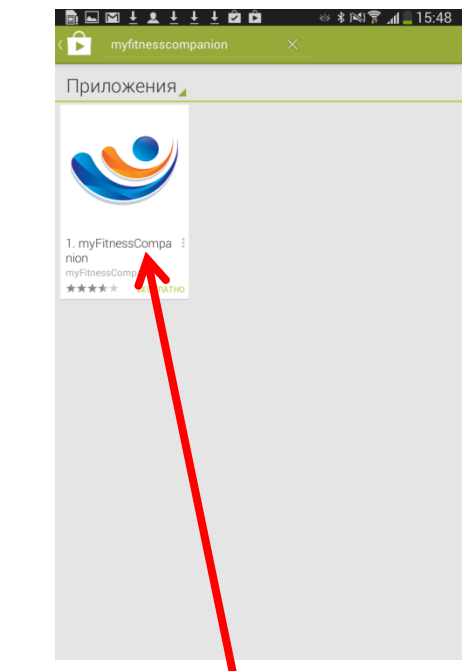

Выбираем установку приложения MyFitnessCompanion. ВАЖНО!

Если у Вас не появился значок приложения MyFitnessCompanion, то модель версии смартфона не поддерживает <u>да</u>нное приложение.

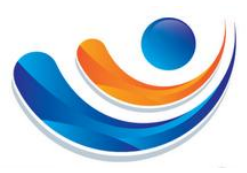

### 2. Установка программы MyFitnessCompanion

|                                                               |                                                                  |                                                                                                    | ⊙ <b>∦</b>  %  7                                                                                  | al = 1             | 5:48         |
|---------------------------------------------------------------|------------------------------------------------------------------|----------------------------------------------------------------------------------------------------|---------------------------------------------------------------------------------------------------|--------------------|--------------|
| • Прилох                                                      |                                                                  |                                                                                                    |                                                                                                   | Q.                 | 1            |
| 9                                                             | myFitnessC<br>MYFITNESSCOMPAN                                    | ompanic                                                                                                    | on                                                                                                |                    |              |
| -                                                             | Оптимизировано для                                               | гелефонов                                                                                                    | УС                                                                                                | ТАНОВІ             | ть           |
|                                                               |                                                                  | and a field         i         No           transfer         1         No           transfer         1         No           transfer         1         No           transfer         1         No           transfer         1         No           No watti         1         No | + C A                                                                                             |                    |              |
| ★★★★ ≈ 218<br>Загрузок: 100<br><mark>2 -1</mark> . +1: 792 чи | не.<br>19<br>1000+                                               | na tanbin 1 1                                                                                                    | анскала<br>1994 жылы<br>1994 жылы<br>1994 жылы<br>1994 кулыкана<br>1994 кулыкана<br>1994 кулыкана | прилож<br>11,1     | ении<br>0 Мб |
|                                                               | Оценита<br>Х Х                                                   | приложение                                                                                                    | ☆                                                                                                 |                    |              |
| Описание                                                      |                                                                  | _/                                                                                                    |                                                                                                   |                    |              |
| Приложение т<br>зам быстрее д                                 | yFitnessCompanion д<br>обиться спортивных                        | ля устронств<br>сцелей г /лучі                                                                                                    | на базе Androi<br>шить состояни                                                                   | d помох<br>е здоро | сет<br>Івья. |
| Отслеживайте<br>устройстве. Тр<br>личный тренер               | упражнения и состо<br>эекер достижения це<br>э для ваших занятий | яние згоровья<br>лей, напомина<br>спотном.                                                                                                    | я на мобильно<br>ния, коммента                                                                    | и<br>прим и        | $\sim$       |
| Что нового                                                    | ,                                                                | /                                                                                                    |                                                                                                   |                    |              |
|                                                               |                                                                  |                                                                                                    |                                                                                                   |                    |              |

#### Выбираем пункт «Установить»

Play Market предлагает Вам принять разрешения для приложения. Выбираем пункт «Принять»

азрешения для приложения

Ваши учетные записи Добавление и удаление учетных записей, Использовать реквизиты проверки подлинности

Сетевые коммуникации Полный доступ к Интернету

Ваше местоположение Поиблизительное местоположение (на основе

Личная информация

Добавлять или изменять события календаря и отправлять сообщения электронной почты приглашенным без ведома организатора, Читать события календаря и

Параметры Bluetooth, создать соединен

Память

Bluetooth

Bluetooth

Bce

риложению myFitnessCompanion требуются

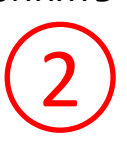

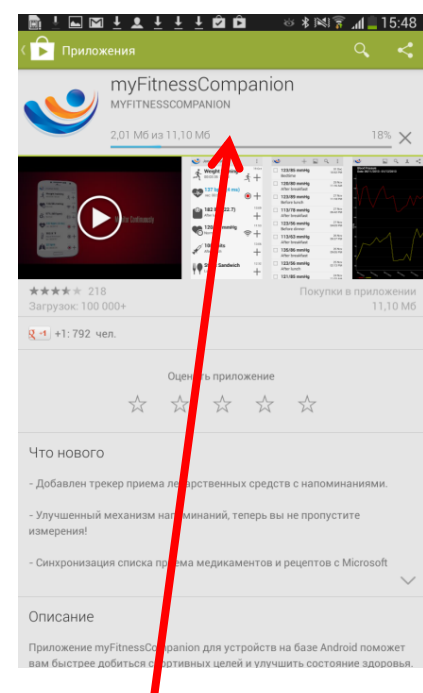

Начинается загрузка приложения

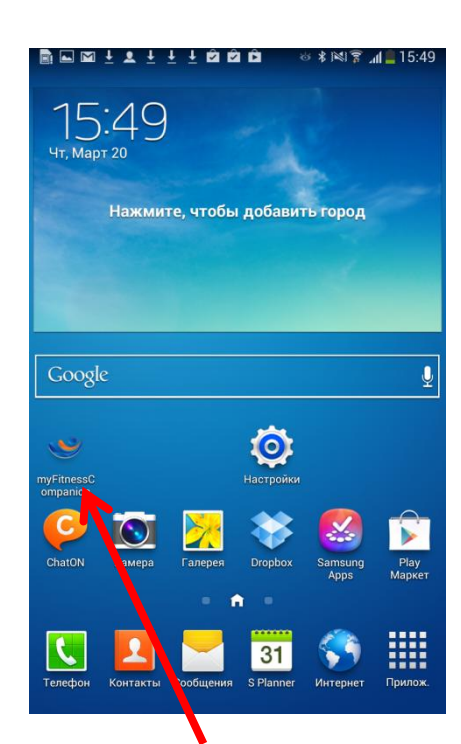

Эй энд Ди, Япония

По окончанию загрузки на рабочем столе телефона, должен появиться ярлык приложения MyFitnessCompanion

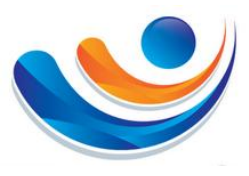

#### 3. Включение Bluetooth

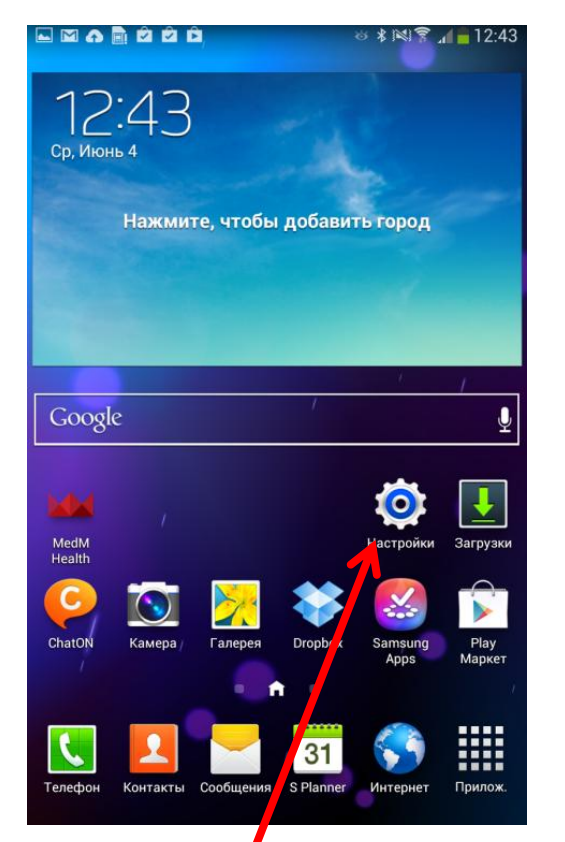

Заходим в пункт «Настройки»

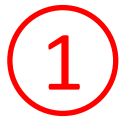

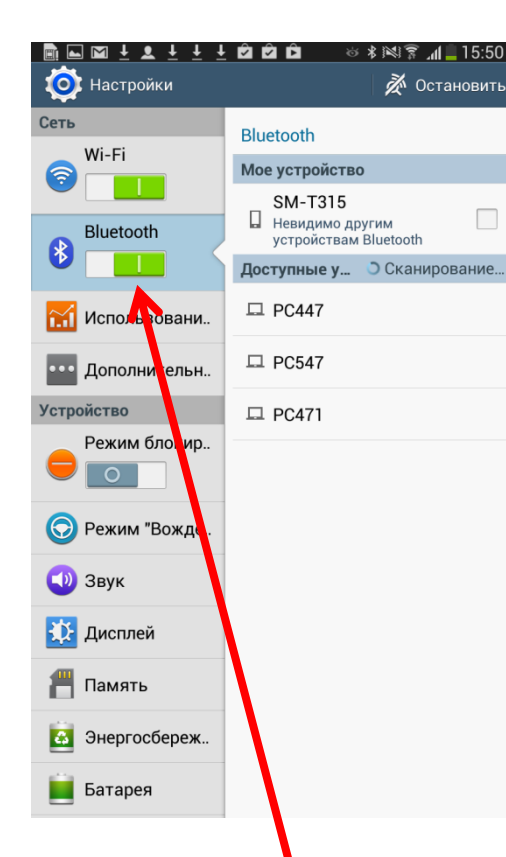

Делаем индикатор Bluetooth активным

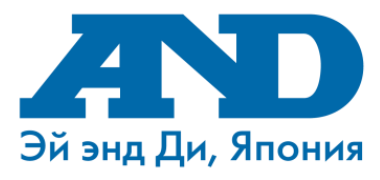

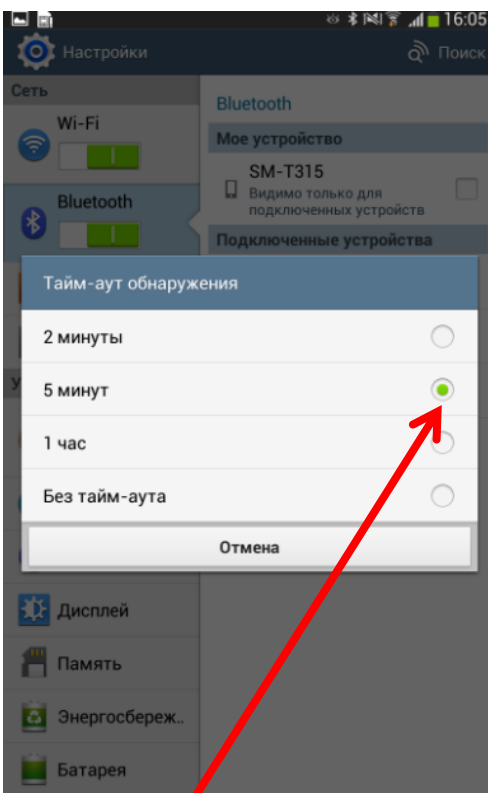

Для обеспечение надежности сопряжения тонометра со смартфоном установим Тайм-Аут обнаружения на минимум 5 минут. Для этого необходимо нажать кнопку «Меню» на Вашем смартфоне, выбрать пункт «Тайм-аут обнаружения» и поставить галочку на 5 минут

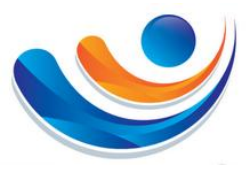

#### 4. Начало работы с MyFitnessCompanion

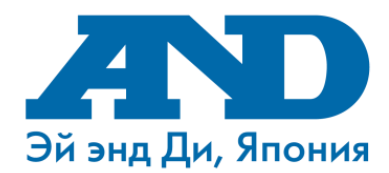

#### ▆▆¥⊈¥₩₽₫₫₽ ≈≉≋₹⊿∎15:49

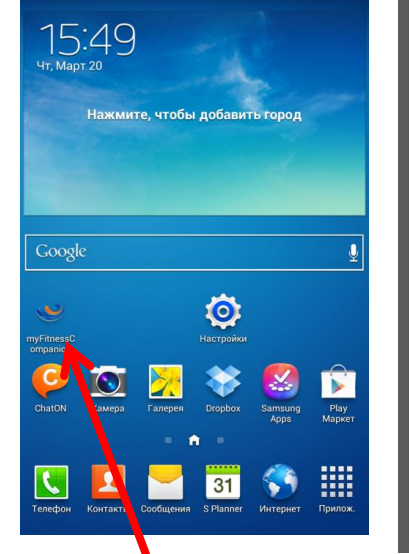

Запускаем приложение MyFitnessCompanion

Для подтверждения лицензионных прав разработчиков выбираем пункт «Принять»

🤩 myFitnessCompanion

nedical advice

EMERGENCY NUMBER IN YOUR COUNTRY.

THIS SERVICE IS NOT FOR EMERGENCY CARE. IF YOU ARE EXPERIENCING A MEDICAL EMERGENCY, CALL THE

No feedback of this application should be construed as

The developer nor any other party shall be liable for any personal injury as a result of using this application.

ncluding, but not limited to, the implied warranties of nerchantability, fitness for a particular purpose, accuracy, or

The software and related manuals are provided as is without warranty of any kind, either express, implied or statutory,

> gement. The developer provides no representation ies about the completeness or accuracy of the

> > ing, producing or deli

n in the software and related manuals or their

ses. Consequently, the information should be

s or omissions in the content of the manual or . The developer also takes no responsibilities of any

defects or errors, or that any results that may be obtained fro its use will be reliable. The developer reserves the right to

rity inside the application in order to gain feedback and

make changes, corrections, or improvements to the information and to the products and programs described in such information, at any time without notice. The developer reserves the right to anonymously track and report user's

nake the service bette

evaluated by the user. Neither the developer, nor an

n to you shall be liable for any direct, incidental ntial, indirect or punitive damages arising out o use of or inability to use this manual or softwar

ages sent from the application by the users

Please seek any/all medical advice from a qualified physiciar

| Пол<br>Мужской<br>Дата рождения<br>1991.06.11<br>Единицы<br>Километры, килограммы, °С<br>Рост<br>1м 81см<br>Вес | Vasily              |        |
|----------------------------------------------------------------------------------------------------|---------------------|--------|
| Мужской<br>Дата рождения<br>1991.06.11<br>Единицы<br>Километры, килограммы, °С<br>Рост<br>1м 81см<br>Вес        | Пол                 |        |
| <b>Дата рождения</b><br>1991.06.11<br>Е <b>диницы</b><br>Километры, килограммы, °C<br>Рост<br>1м 81см<br>Вес    | Мужской             |        |
| 1991.06.11<br>Е <b>диницы</b><br>Километры, килограммы, °C<br>Рост<br>1м 81см<br>Вес                            | Дата рождения       |        |
| Единицы<br>Километры, килограммы, °С<br>Рост<br>1м 81см<br>Вес                                                  | 1991.06.11          | /      |
| Километры, килограммы, °С<br>Рост<br>1м 81см<br>Вес                                                             | Единицы             |        |
| Рост<br>1м 81см<br>Вес                                                                                          | Километры, килограм | мы, °С |
| 1м 81см<br>Вес                                                                                                  | Рост                |        |
| Bec                                                                                                    | 1м 81см             |        |
|                                                                                                    | Bec                 |        |
| 81 кг                                                                                                    | 81 кг               |        |
|                                                                                                    |                     |        |
|                                                                                                    |                     |        |

#### В окне

«Персональные данные» в пустых строках вводим необходимую информацию и жмем галочку «Сохранить»

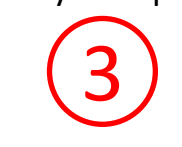

# Собщие настройки Язык Русский Уведомления Нет уведомлений Аудио Включить голосовое сопровождение Автостарт Автостарт Вluetooth Показывать Bluetooth запросы от датчиков

CSV символ разделите

ABA

**A**A

В окне «Общие настройки» выбираем необходимые Вам параметры и жмем галочку «Сохранить»

#### Сласибо за установку тублевой Спасибо за установку тублевой Спасибо за установку тублевой Спасибо за установку тублевой Спасибо за установку тублево Спасибо за установку тублево Собенностях новой

╚⊾ॼ∔⊻∔±₫₫₫

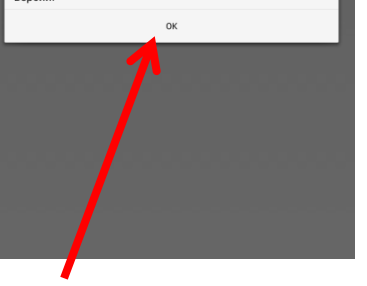

Программа MyFitnessCompanion готова к работе. После нажатия кнопки «Ок» Вы оказываетесь в окне «Помощь» где можете просмотреть обучающие видео на английском языке

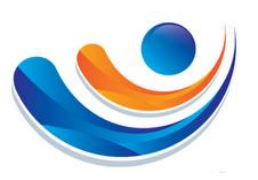

5. Главная окно мобильного приложения

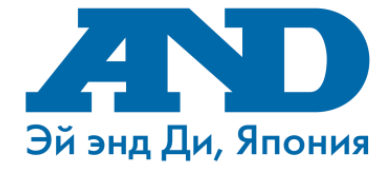

# **MyFitnessCompanion**

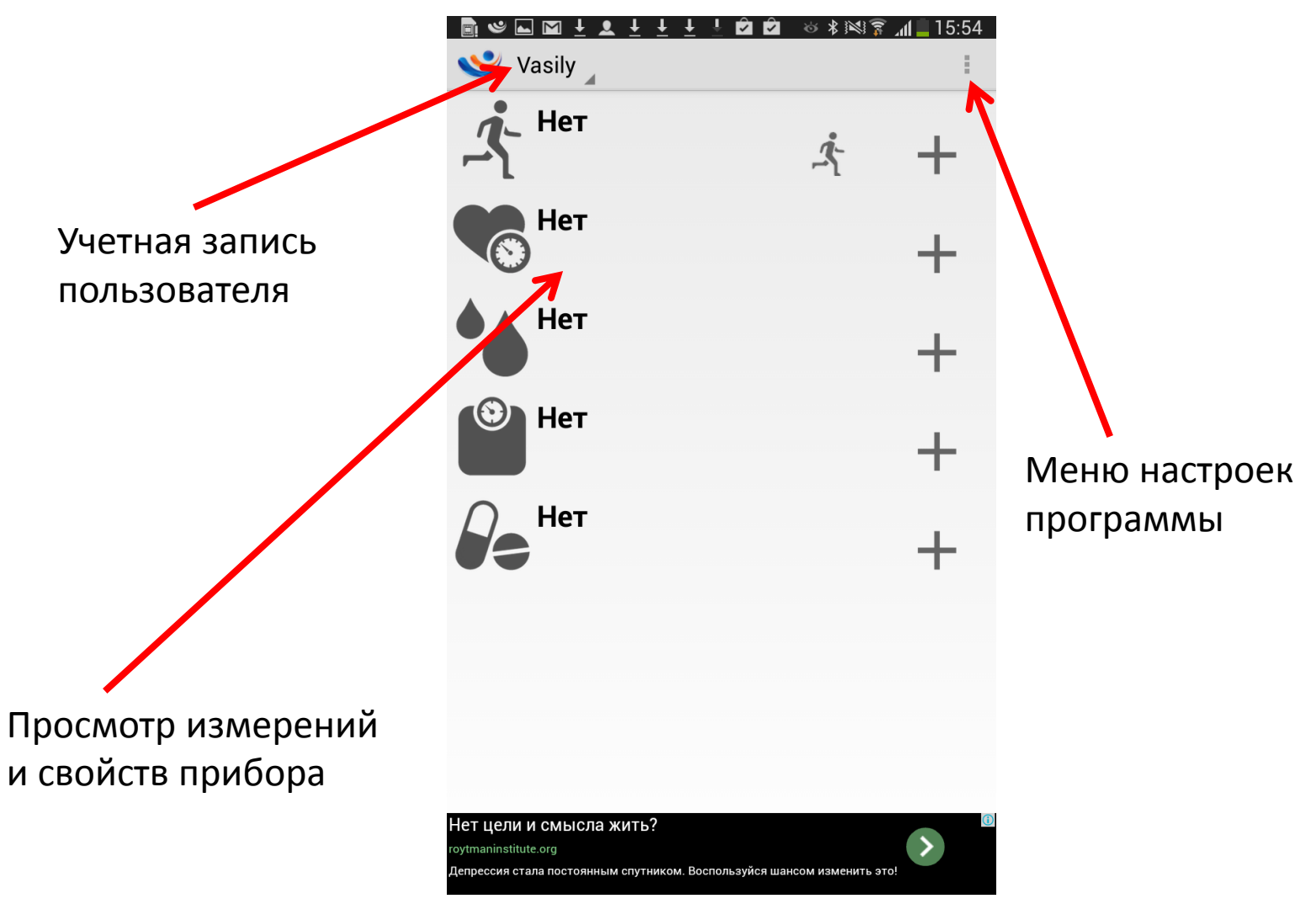

7

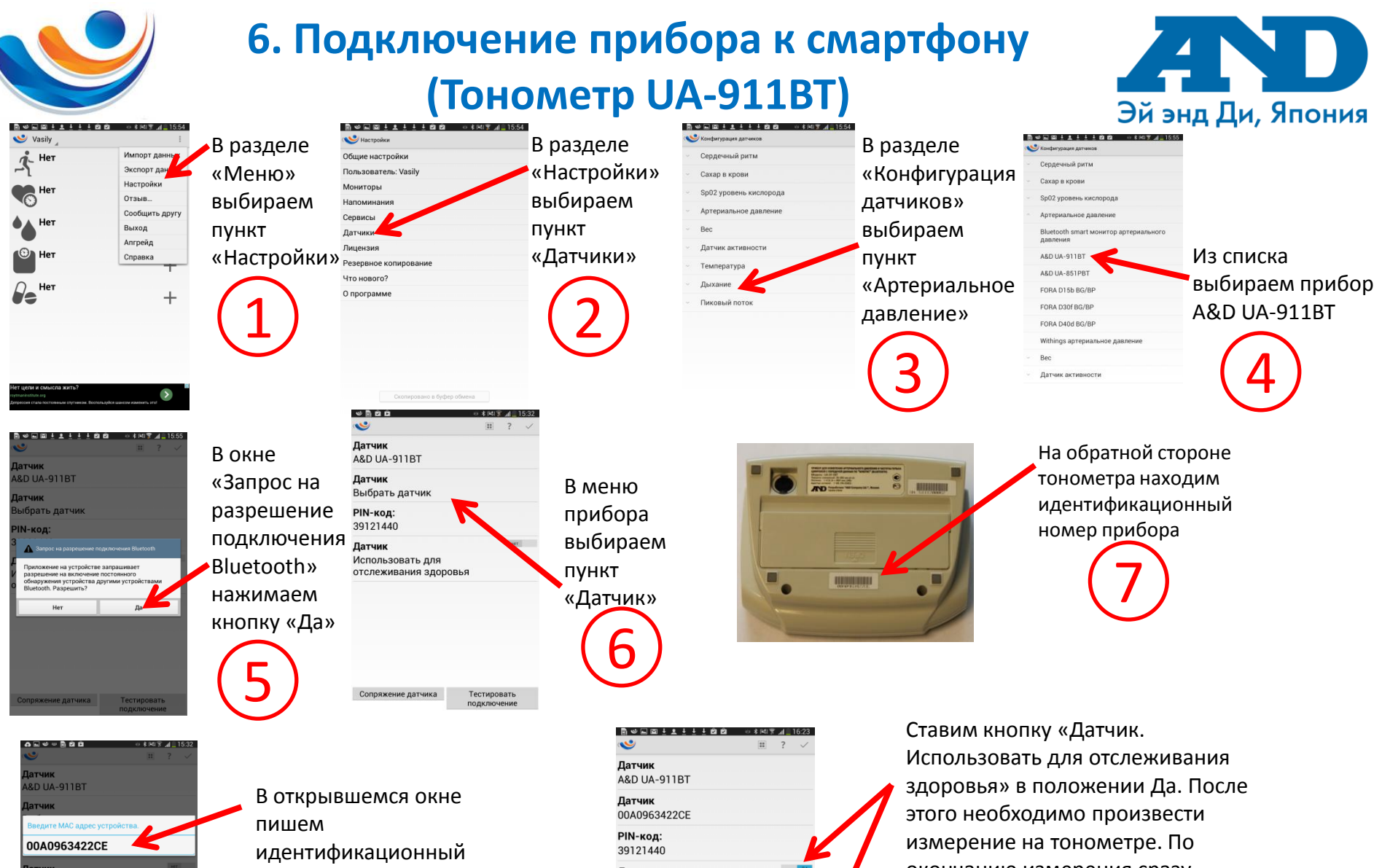

3 4 5 6 7 8 qwertyuiop 43 asd fghjkl ok 🕇 z x c v b n m ,! .? 🕇 Sym T English(U 0 8

пользовать для

номер прибора

Датчик Использовать для отслеживания здоровья окончанию измерения сразу нажимаем пункт «Тестировать подключение»

8

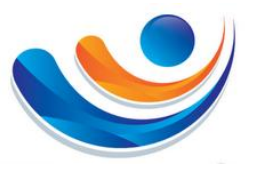

&D UA-911BT

Приложение на устройстве запрашивае

th. Разреши

полетиение на рупрочение постоянного

1атчик

## Подключение прибора к смартфону (Тонометр UA-911BT)

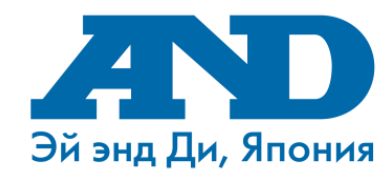

Подтверждаем запрос на включение модуля Bluetooth на приборе.

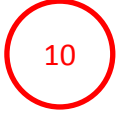

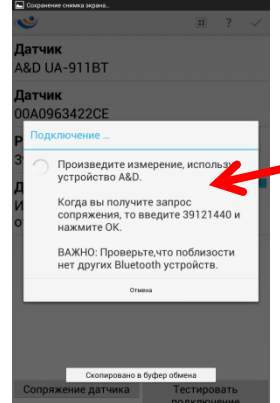

Ожидаем около 2х минут пока программа не добавит Ваш тонометр. В процессе подключения прибора смартфон может выдать сообщение «Прибор подключен» и «Прибор Отключен». Вне зависимости от вида сообщений ожидаем подключения без действий. Программа подключит тонометр автоматически. Если программа сделает запрос о вводе пароля, в строке ввода набираем 39121440.

11

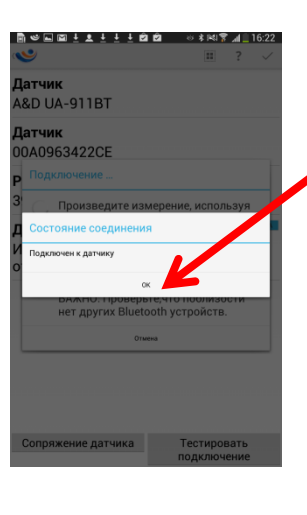

В случае успешного подключения прибора автоматически появится окно «Подключен к датчику»

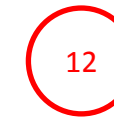

|                                                            | \$<br>* 141 7 | 1 | 16:2 |
|------------------------------------------------------------|---------------|---|------|
| <b>1</b>                                                   | =             | ? | Ň    |
| <b>Датчик</b><br>A&D UA-911BT                              |               |   |      |
| <b>Датчик</b><br>00A0963422CE                              |               |   |      |
| <b>РІМ-код:</b><br>39121440                                |               |   |      |
| <b>Датчик</b><br>Использовать для<br>отслеживания здоровья |               |   |      |
|                                                            |               |   |      |
|                                                            |               |   |      |

Сопряжение датчика

Тестировать подключение После подключения прибора к телефону выбираем пункт «Сохранить». После этого данные с тонометра после измерения будут автоматически приходить на Ваш смартфон. Так же настройках Вы сможете настроить голосовое оповещение результатов измерений.

В случае отсутствия подключения, попробуйте повторить все с 1 шага

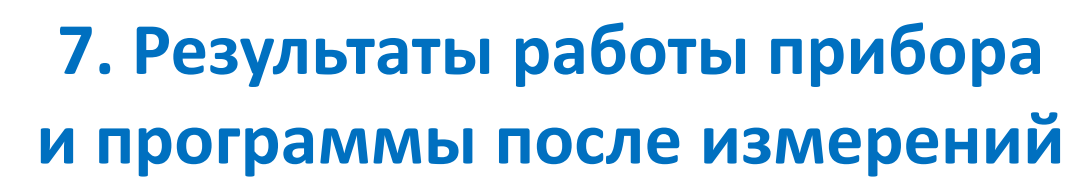

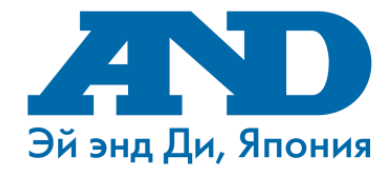

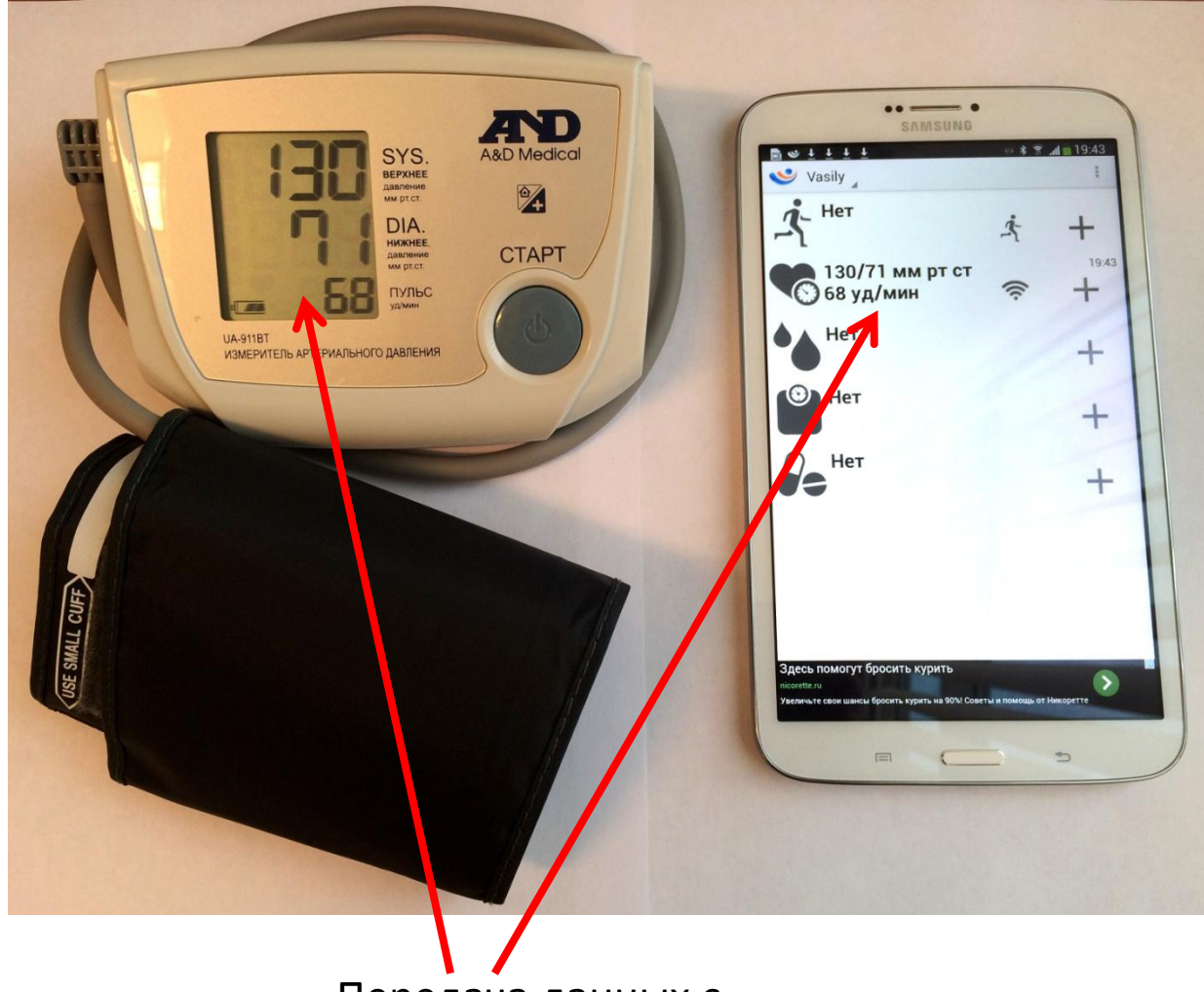

Передача данных с прибора на телефон

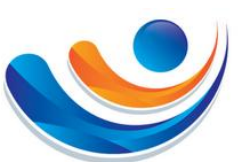

## 8. Просмотр обучающих видео

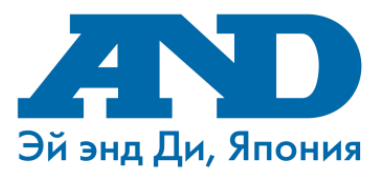

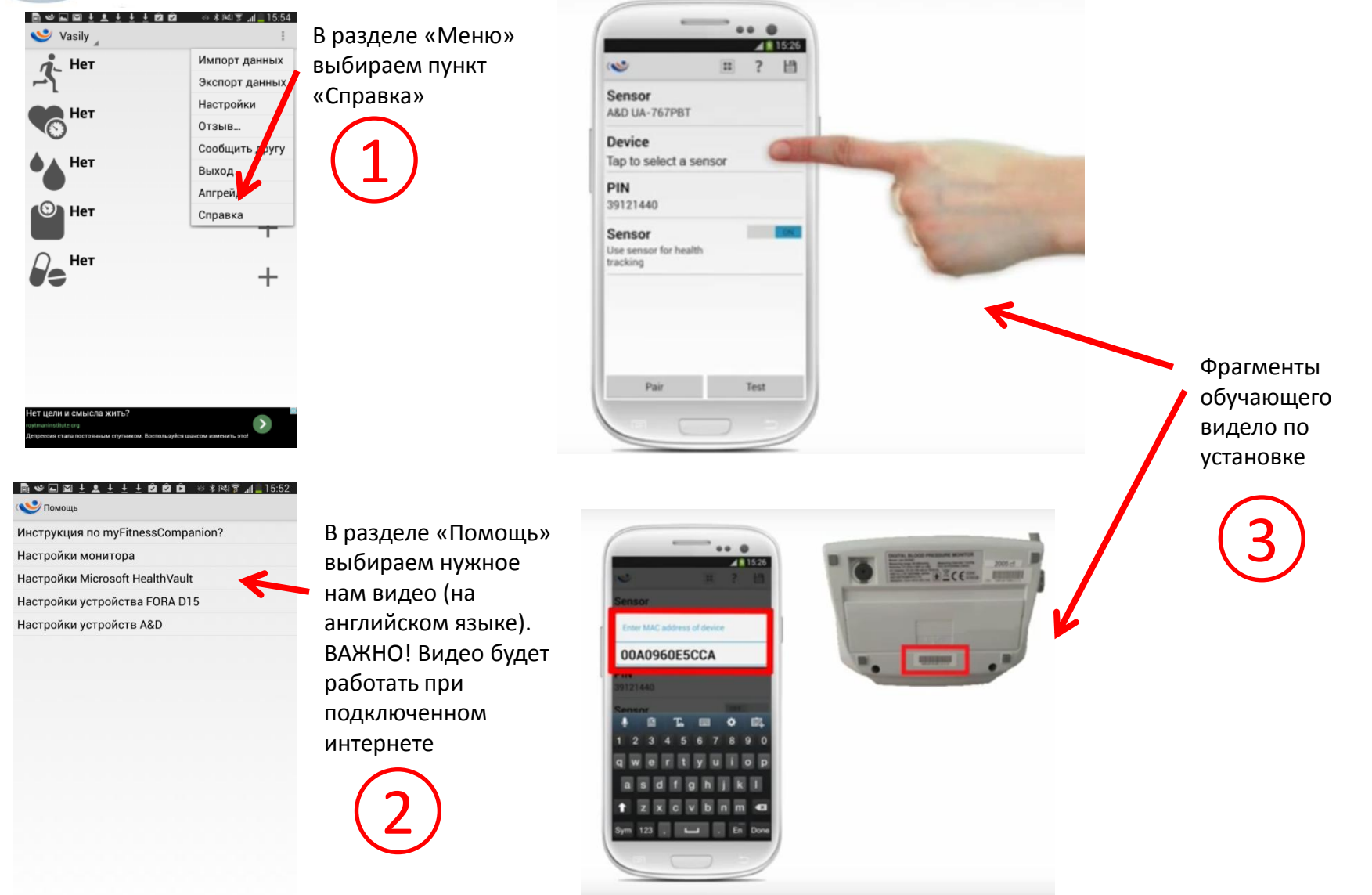

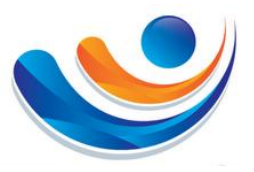

## 9. Подключение к порталу **Health Vault**

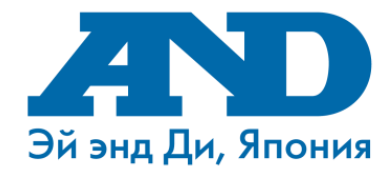

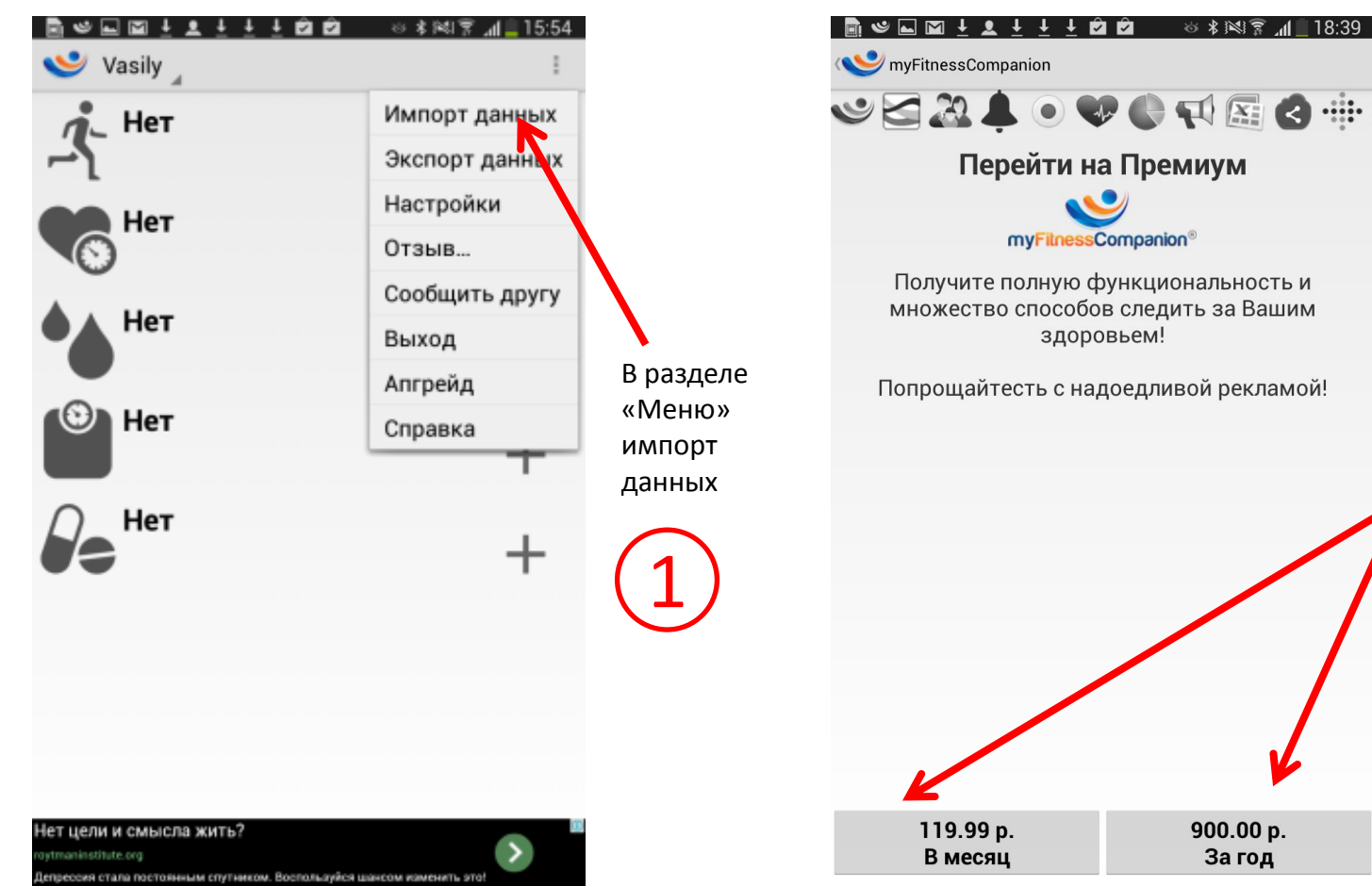

Перейти на Премиум myFilnessCompanion® Получите полную функциональность и множество способов следить за Вашим здоровьем! Попрощайтесть с надоедливой рекламой! 900.00 p. За год

⊗ ≱ ⊯ি? վ∎ 18:39

Выбираем подходящий для Вас тариф использования функции импорта данных. Инструкцию по настройке Вы сможете просмотреть по видео в разделе «Справка»